## PROCEDURE DE CREATION D'UN COMPTE UTILISATEUR SUR CAHIER-DE-PREPA

- 1. Se connecter à : <u>https://cahier-de-prepa.fr/pcsi-stanislas/</u>
- Cliquer sur l'icône « se connecter » en haut à gauche (la porte qui s'ouvre)

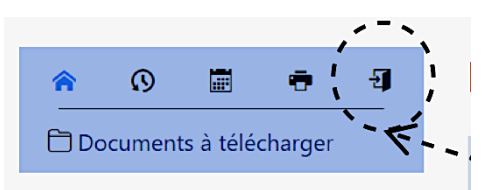

3. Choisir créer un compte

| Connexion          |                                                                                                    |            | ✓ ⊗                         |
|--------------------|----------------------------------------------------------------------------------------------------|------------|-----------------------------|
| Veuillez entrer vo | otre identifiant et votre mot de passe :                                                                                                    | es         |                             |
| Mot de passe       |                                                                                                    |            |                             |
|                    | Se souvenir de moi                                                                                                    |            |                             |
|                    | Source lie commence in the commence in the light of the department of the pass                                                                                                | e oublié ? |                             |
|                    | Créer un compte                                                                                                    | ÷,         |                             |
|                    | <ul> <li>les polycopiés de cours</li> <li>les feuilles d'exercices (TD)</li> <li>les énoncés de DM</li> <li>les énoncés de DS</li> </ul>                                      | ·····      |                             |
|                    | <ul> <li>les énoncés des interrogations de cours</li> <li>diverses corrections (DM, DS, interrogations)</li> <li>des conseils de travail</li> <li>des lines utiles</li> </ul> |            | Choisir « Créer un compte > |

## 4. Entrer votre adresse électronique.

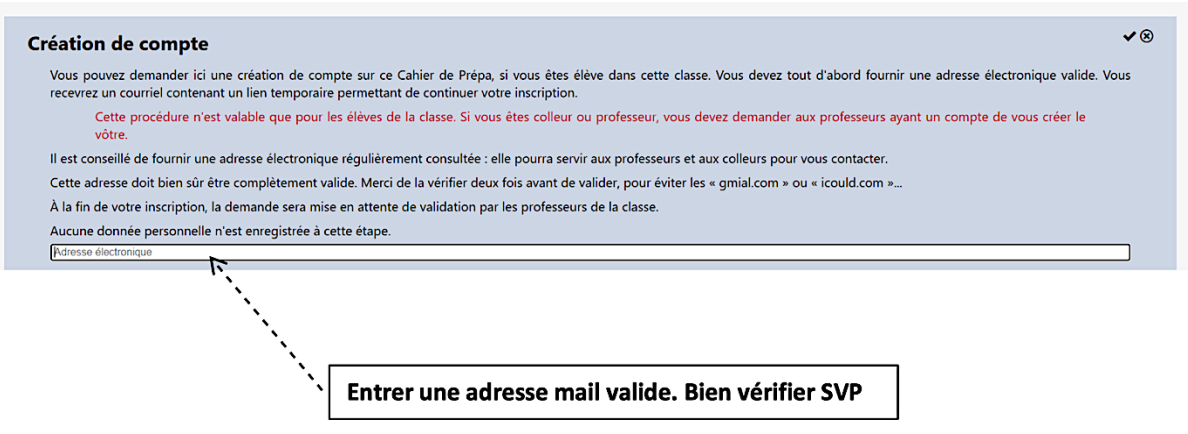

- 5. Un message apparait vous invitant à consulter votre boite mail (regardez aussi les spams s'il n'apparait pas). Dans ce mail un lien apparaitra en bleu, cliquez dessus.
- 6. Compléter avec votre nom, prénom et choisissez un mot de passe (à conserver précieusement).

| С | réation de compte                                                                                                    | • |
|---|----------------------------------------------------------------------------------------------------|---|
|   | Vous pouvez demander ici une création de compte sur ce Cahier de Prépa, si vous êtes élève de cette classe. Une fois votre demande remplie, l'inscription sera mise en attente de validation par les professeurs de la classe. Vous recevrez un courriel dès que votre inscription sera validée.                                                                                                 |   |
|   | Le mot de passe vous est complètement personnel et ne sera divulgué à personne. Il est chiffré avant son stockage dans la base de données. La bonne pratique est de ne pas écrire un simple mot du dictionnaire mais une suite de lettres, de chiffres et/ou de signes de ponctuation qui n'ont de sens que pour vous. Tous les caractères de votre clavier, y compris l'espace, sont autorisés. |   |
|   | Seules les données permettant le fonctionnement de ce site sont stockées : nom, prénom, adresse électronique. Aucune de ces données ne sera partagée avec une autre entité. En demandant la création de votre compte à tout moment.                                                                                                    |   |
|   | Margot                                                                                                    |   |
|   | Loarer                                                                                                    |   |
|   |                                                                                                    |   |
|   | <b>(</b>                                                                                                    |   |

7. Il n'y a plus qu'à attendre le mail de confirmation qui vous indiquera votre identifiant : il s'agit de la 1<sup>ere</sup> lettre de votre prénom suivie de votre nom, exclusivement en caractères minuscules. Vous pourrez alors vous connecter via cet identifiant et votre mot de passe !